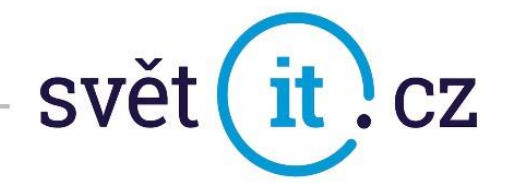

## I. Konfigurace na mobilním telefonu

## Konfigurace Android

- Otevřeme nastavení
- Vybereme ÚČTY

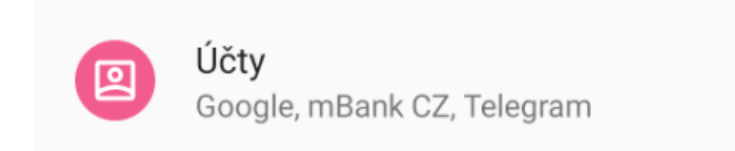

• Klikneme na + Přidat účet

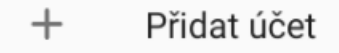

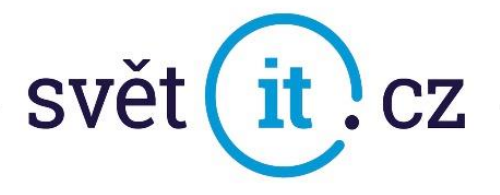

• Klikneme na Exchange

| 7:09  | M             | Ĩ 👻 🖌 🗊 |
|-------|---------------|---------|
| ←     | Přidat účet   | Q       |
| 141   | Adobe         |         |
|       | DS file       |         |
| M     | Exchange      |         |
| G     | Google        |         |
| mBank | mBank CZ      |         |
| LÞ    | Office Lens   |         |
| M     | Osobní (IMAP) |         |
| M     | Osobní (POP3) |         |
| S     | Skype         |         |
| 2     | Telegram      |         |
|       |               |         |

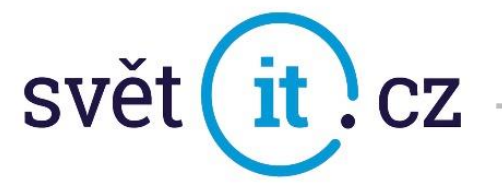

• Zadáme E-MAIL a HESLO. Pokud klikneme na Další tak je hotovo a připraveno k použití.

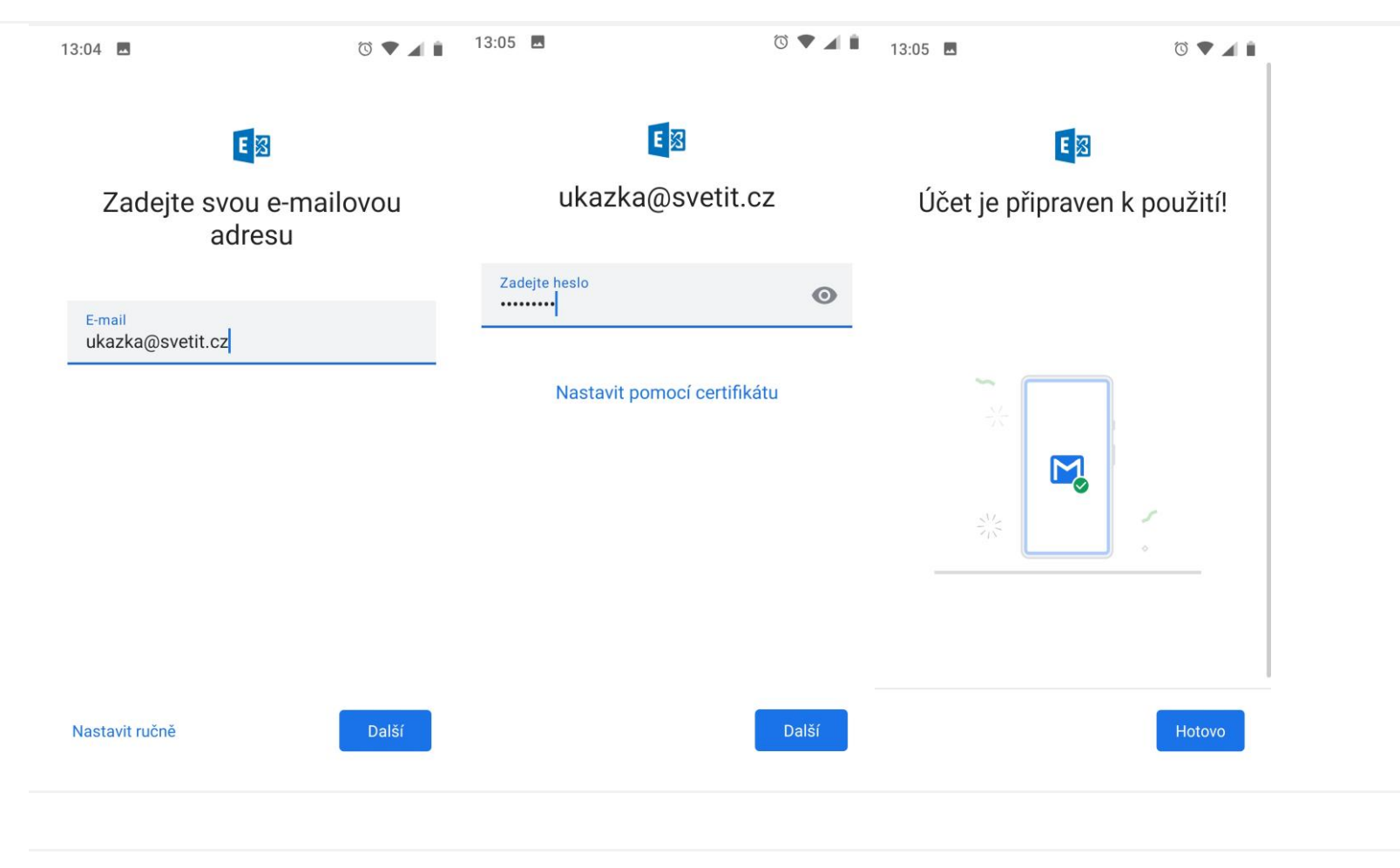

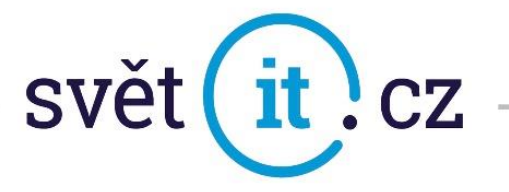

Pokud se systém dotáže na ruční konfiguraci nebo pokud by inicializace neproběhla automaticky,

je možné také Nastavit Ručně

• V Doména \ Uživatelské jméno zadáme údaj, který vám byl zaslán e-mailem jako uživatelské jméno

| 13:10                                       | to 🕈 🔺 🗎 |  |  |  |  |  |
|---------------------------------------------|----------|--|--|--|--|--|
| E                                           |          |  |  |  |  |  |
| Nastavení e-mailu                           |          |  |  |  |  |  |
| ÚDAJE ÚČTU                                  |          |  |  |  |  |  |
|                                             |          |  |  |  |  |  |
| E-mail<br>ukazka@svetit.cz                  |          |  |  |  |  |  |
| Heslo                                       | 0        |  |  |  |  |  |
| Certifikát klienta<br>Žádný                 | VYBRAT   |  |  |  |  |  |
| NASTAVENÍ SERVERU                           |          |  |  |  |  |  |
| Doména \ Uživatelské jméno<br>svetit\ukazka |          |  |  |  |  |  |
|                                             | Další    |  |  |  |  |  |

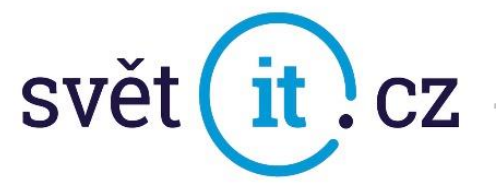

• V Nastavení serveru se Server, Port a Typ zabezpečení nastaví viz. obr.

| 13:10      | -                        |                           |               | ũ 🕈 🖌  |
|------------|--------------------------|---------------------------|---------------|--------|
| Cert<br>Žá | ifikát kl<br>dný         | lienta                    |               | VYBRAT |
| NASTA      | AVENÍ S                  | ERVERU                    |               |        |
| Dor<br>SV6 | néna \<br>etit\ul        | Uživatelské jmér<br>kazka | 10            |        |
| Ser<br>exi | <sub>ver</sub><br>mail.s | svetit.cz                 |               |        |
| Por<br>44  | t<br>3                   |                           |               |        |
| Typ za     | abezped                  | čení                      |               |        |
| SSL/       | /TLS                     |                           |               | *      |
|            | ID mo                    | bbilního zařízení: a      | ndroidc141855 | 5296   |
|            |                          |                           |               | Další  |

Po potvrzení posledního kroku je váš e-mail nastaven

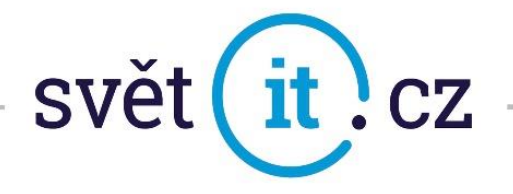

## II. Připojení přes webové rozhraní

• Do prohlížeče zadáme exchange-svetit.eu

• Vyplní se údaje, které vám byly zaslány e-mailem. Dáte Přihlásit a je hotovo